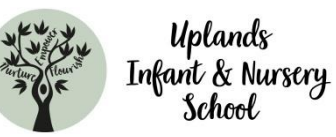

Seesaw

## Accessing Seesaw from home

1. Go to https://app.seesaw.me on a computer. Or install the Seesaw Class App on an iOS or Android device.

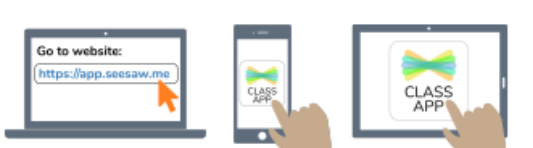

2. Choose "I'm a Student".

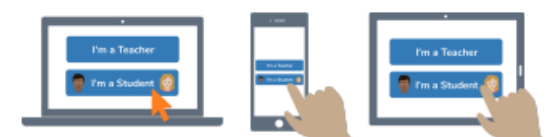

3. Scan this code using Seesaw's built-in QR code scanner. Or type in these letters to access your Seesaw

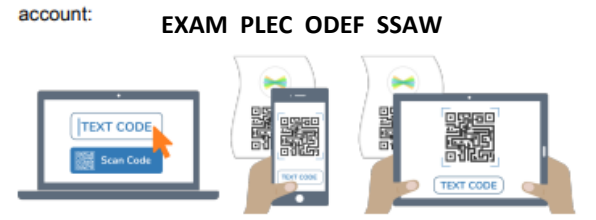

## Once you have logged in

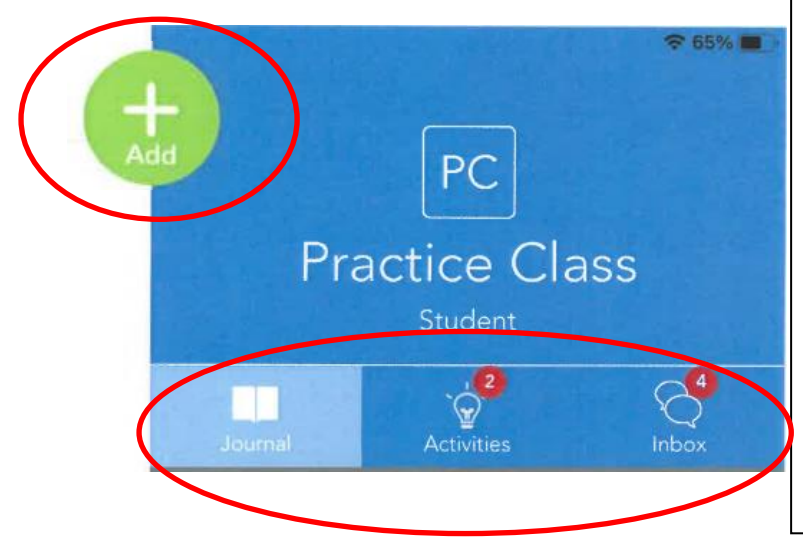

- Journal: Is a newsfeed of your child's work you can scroll through. It will show when teachers have liked, commented or sent back for corrections on a piece of work.
- Activities: This is where the teacher will assign challenges, activities and any homework to complete.
- Inbox: You will find announcements sent by the school in this tab.
- +Add: You can upload completed tasks, photos, videos or you can send a message to teachers using the notes option.

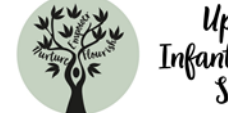

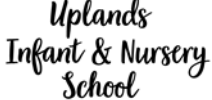

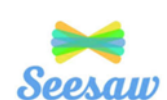

## **Responding to homework set**

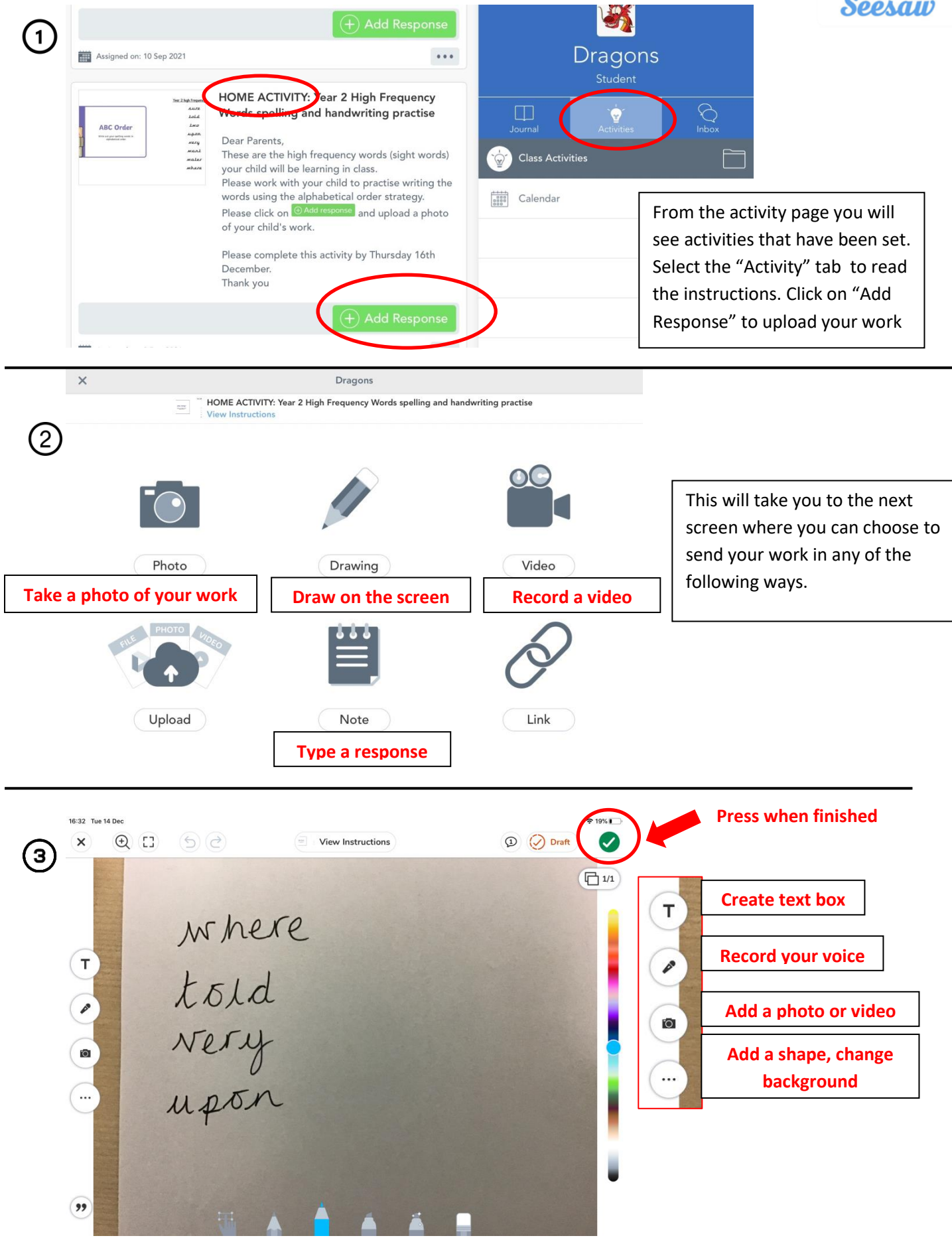

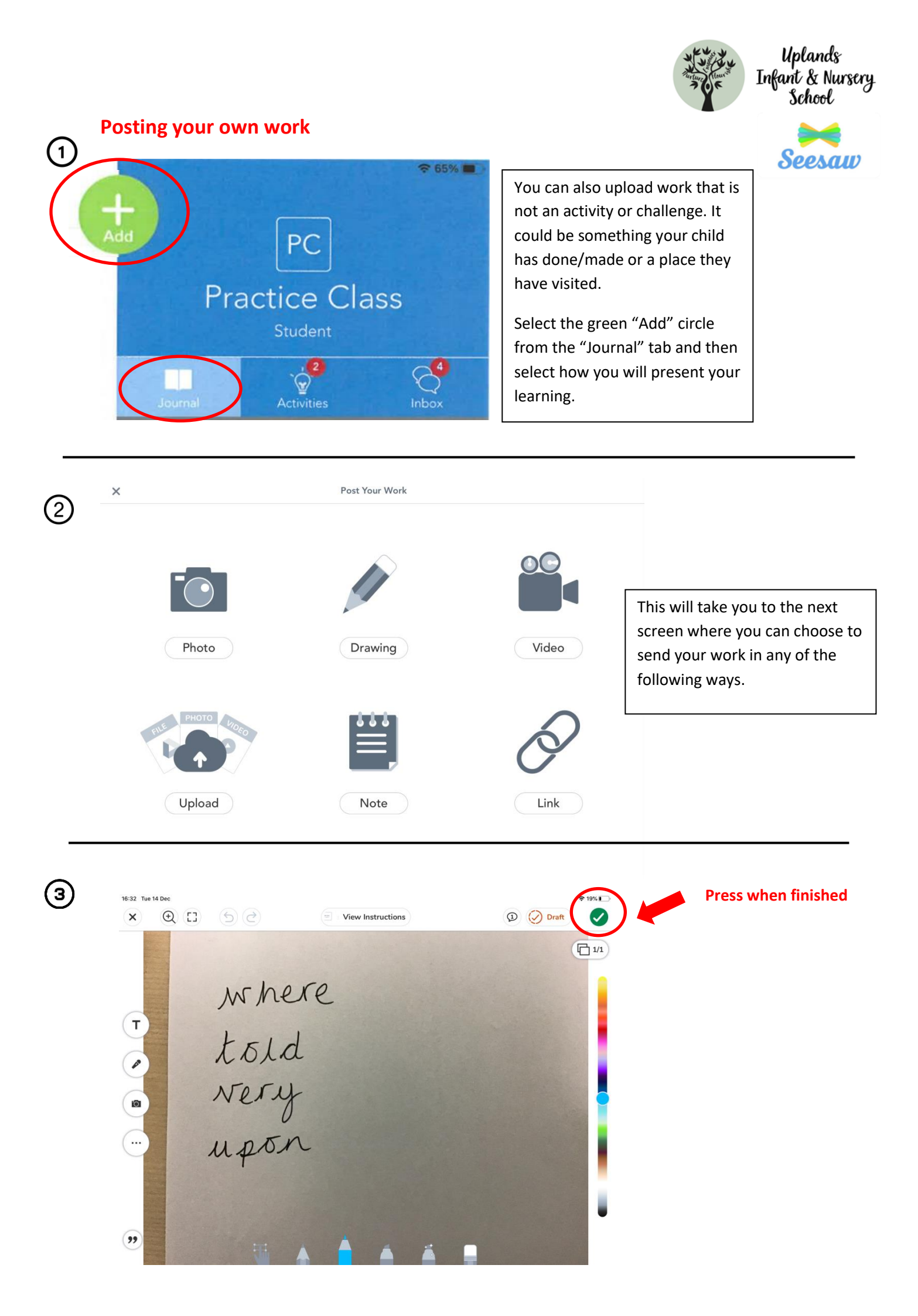

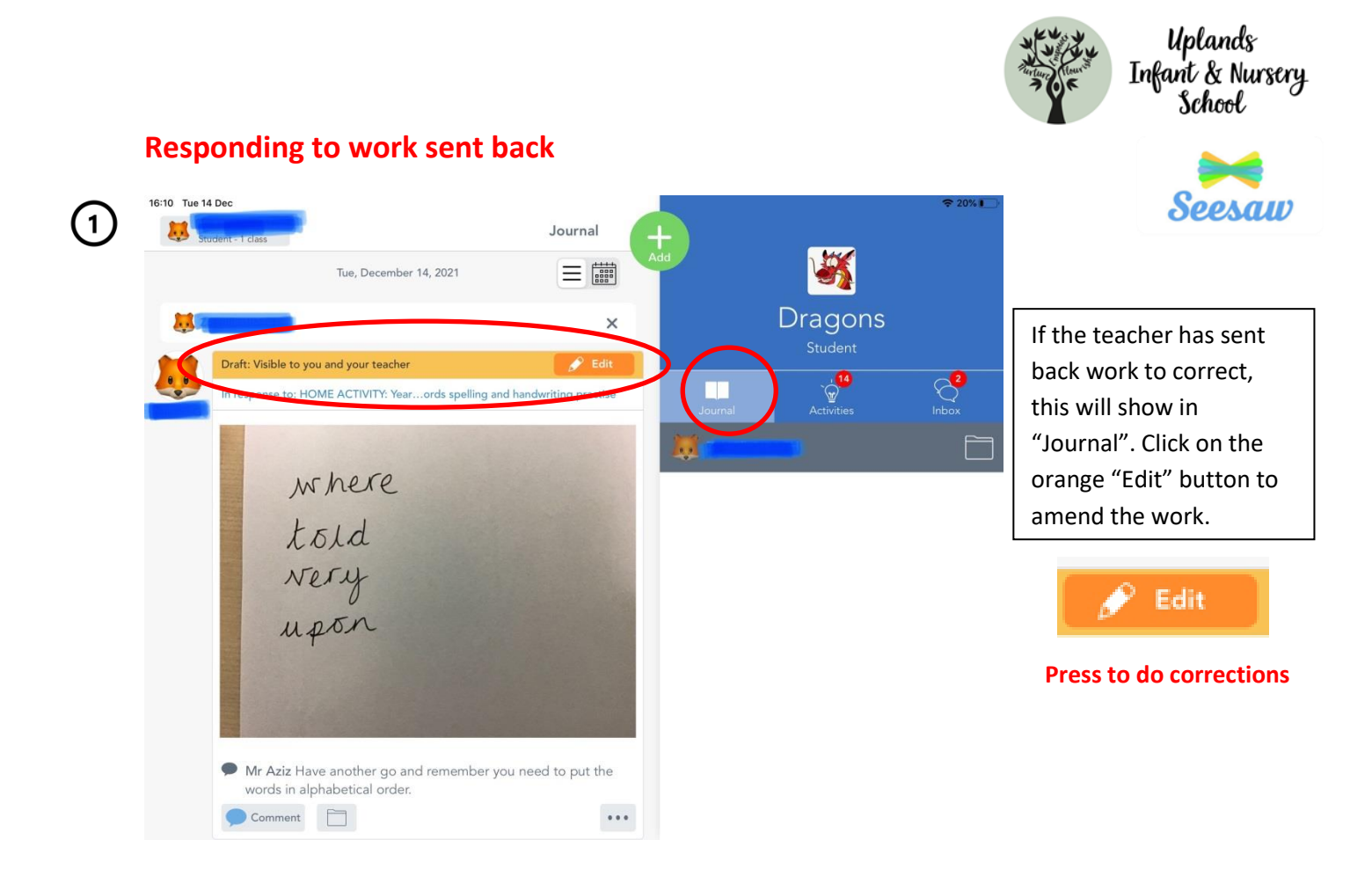

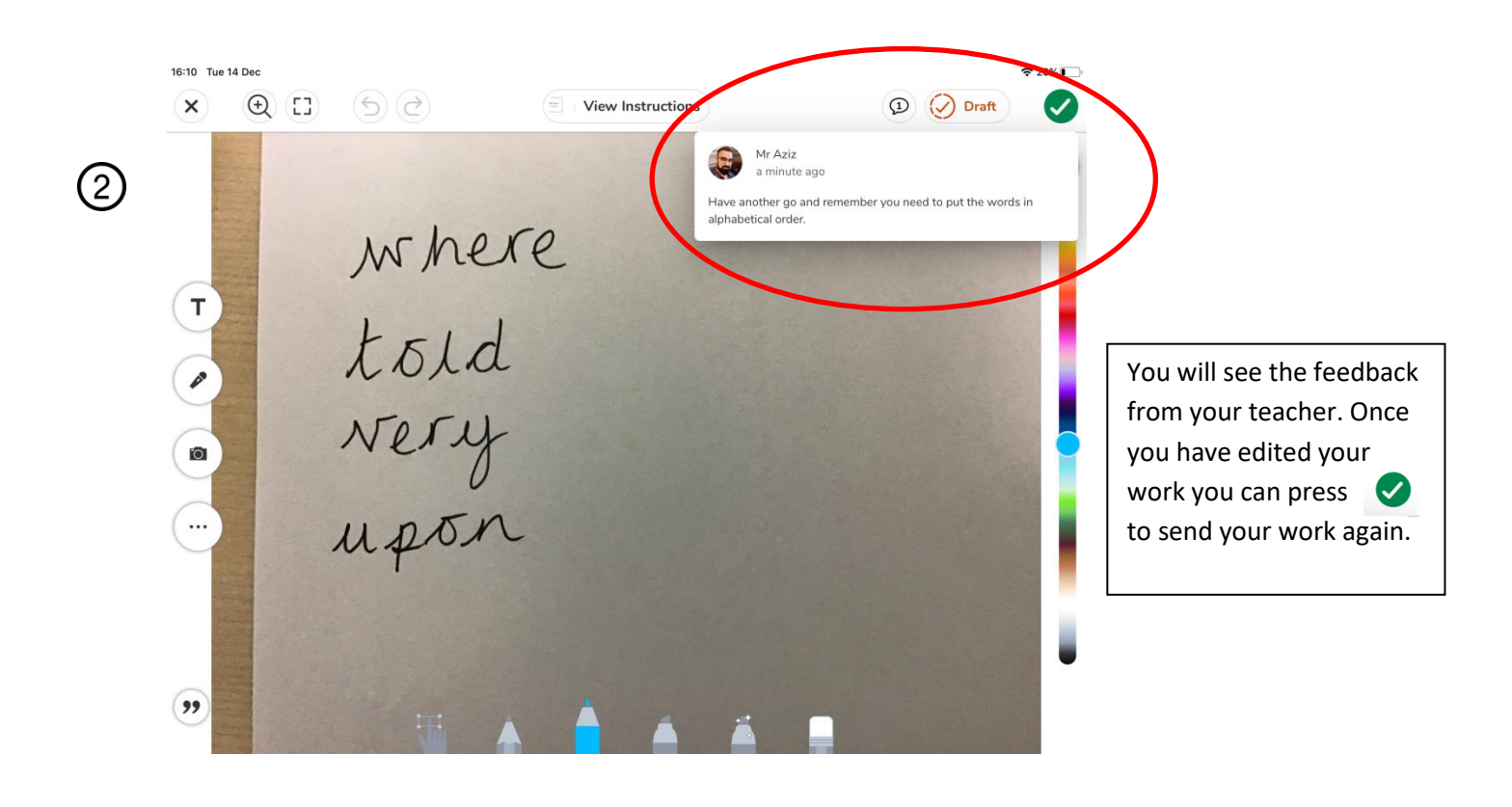